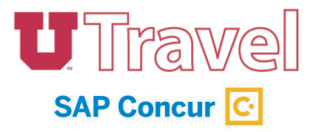

## Adding a Credit Card Transaction from Available Expenses:

- 1. To begin, locate the Request from the Request tab.
- 2. Only recent Requests are displayed automatically in the list. You may need to select View > All Requests to find the Request.

|     | SAP Concur 🖸                          | Reque       | sts                    | Travel | Expense |  |  |
|-----|---------------------------------------|-------------|------------------------|--------|---------|--|--|
|     | Manage Requests                       | New Requ    | quest Process Requests |        |         |  |  |
| Ac  | tive Reque                            | ests (      | (2)                    |        |         |  |  |
| Vie | Unsubmitted Requests                  |             |                        |        |         |  |  |
| •   | Active Requests                       | Begins With |                        |        |         |  |  |
|     | Pending Requests<br>Approved Requests | n 2         | Request ID             | Status |         |  |  |
| 1   | Cancelled Requests                    |             |                        |        |         |  |  |
|     |                                       |             |                        |        |         |  |  |

3. Click the Expense link in the Action column on the right.

| All Re    | equests (29)       |             |          |                 | Delete         | Request  | Copy Request | Close/Inacti | vate Request |
|-----------|--------------------|-------------|----------|-----------------|----------------|----------|--------------|--------------|--------------|
| View •    |                    |             |          |                 |                |          |              |              |              |
| Request N | lame 🗸             | Begins With | <b>~</b> | Go              |                |          |              |              |              |
|           | Request Name       | Request ID  | Status   | Request Dates • | Date Submitted | Total    | Approved a   | Remaining    | Action       |
|           | CHELF DC Nov. 2019 | 366C        | Approved | 11/16/2019      | 08/20/2019     | \$585.63 | \$585.62     | ¢0.00        | Expense      |
|           |                    |             |          | 11/00/0010      |                |          |              |              |              |

- 4. Proceed with creating an expense report. Be sure to include all expenses related to the cancelled trip, including any credit card charges/refunds/credits. <u>Click here</u> for a guide on how to add credit card transactions to an expense report.
- 5. If you don't see the Expense hyperlink, it could mean that the Request has been closed/inactivated. If this is the case, you will need to create a new Request.\*
  - o \*Note: level 1 approval may be required because the system is configured to require additional approval on short-notice trips.
- 6. If you need to be reimbursed for anything that was not refunded, add the expenses to your expense report and <u>submit this form</u>.

Please note: Fees are charged per expense report. Additional expense report/trip fees will be waived for COVID-19 refunded tickets. Email kevin.ballard@admin.utah.edu after submitting an expense report to obtain a refund, if applicable.